## **TECHNICAL INSTRUCTIONS**

## FOR

# SAFETY RECALL FOI

# **EV GATEWAY CONTROL ECM SOFTWARE UPDATE**

# 2012-2014 MY RAV4 EV

The repair quality of covered vehicles is extremely important to Toyota. All dealership technicians performing this repair are required to successfully complete the most current version of the E-Learning course "Safety Recall and Service Campaign Essentials". To ensure that all vehicles have the repair performed correctly; technicians performing this repair are required to currently hold the following certification levels and attended the following instructor led class:

- Hybrid Expert Technician
- Master Technician
- Master Diagnostic Technician
- Rav4 EV New Model Technical Introduction (Course 012D- Instructor Led)

It is the dealership's responsibility to select technicians with the above certification level or greater to perform this repair. Carefully review your resources, the technician skill level, and ability before assigning technicians to this repair. It is important to consider technician days off and vacation schedules to ensure there are properly trained technicians available to perform this repair at all times.

## I. OPERATION FLOW CHART

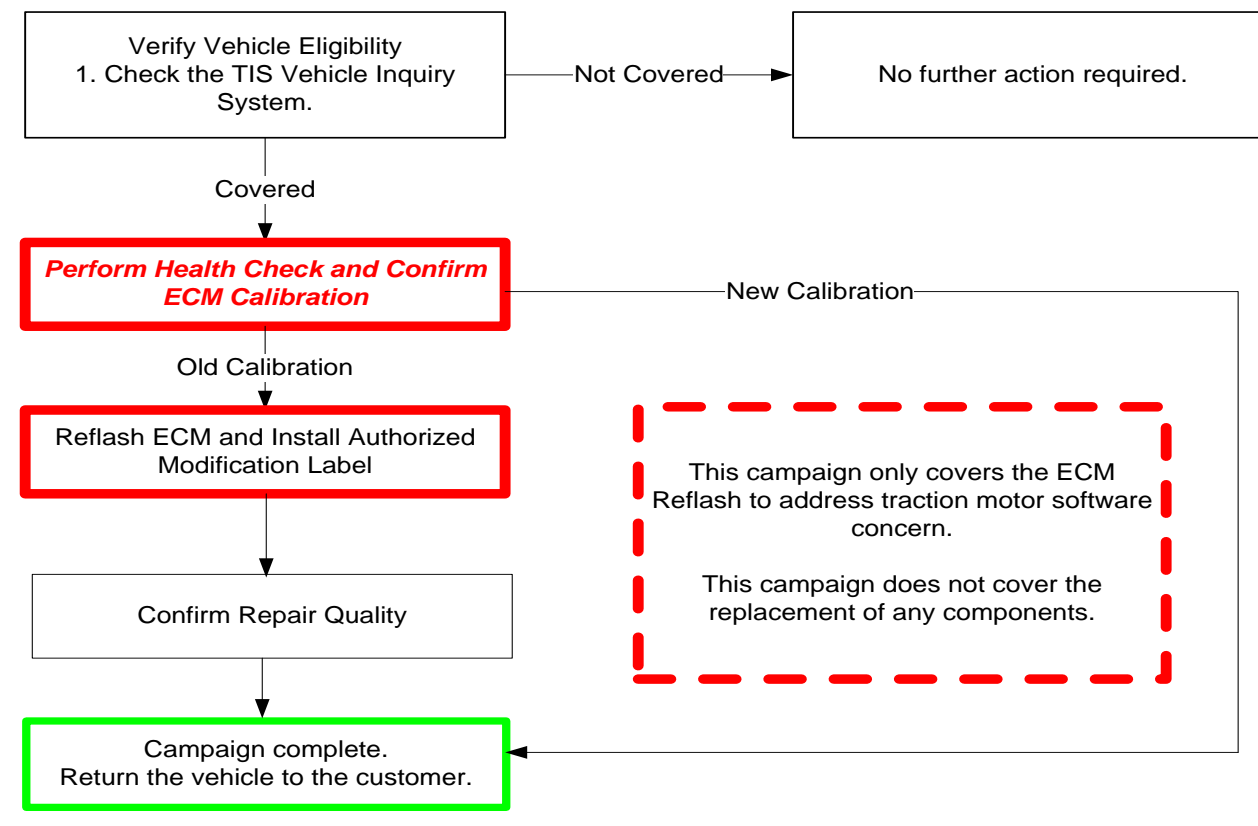

## **IDENTIFICATION OF AFFECTED VEHICLES**

#### NOTE:

- Check the TIS Vehicle Inquiry System to confirm the VIN is involved in this Safety Recall and that the campaign has not already been completed prior to dealer shipment or by another dealer.
- TMS warranty will not reimburse dealers for repairs conducted on vehicles that are not affected or was completed by another dealer.

### **II. PREPARATION**

1. PARTS

| Part Number                                                                          | Part Description              | Quantity |  |  |  |
|--------------------------------------------------------------------------------------|-------------------------------|----------|--|--|--|
| 00451-00001-LBL*                                                                     | Authorized Modification Label | 1        |  |  |  |
| *I chole can be ordered in packs of 25 from the MDC through the Declar Deily Website |                               |          |  |  |  |

\*Labels can be ordered in packs of 25 from the MDC through the Dealer Daily Website

#### 2. TOOLS, SUPPLIES & EQUIPMENT

- Techstream 2.0 (Software 10.10.018 or Higher)
- EV HV Powertrain Diagnostic Cable Kit (P/N 82824-36150-01)
- GR8 Battery Diagnostic Station

## III. BACKGROUND

In the involved RAV4 EV's, components in the Electric Vehicle Traction Motor Assembly, which is part of the propulsion system, may cause the vehicle to shift to "neutral" due to a software issue. This condition will also trigger a "Check EV System" warning message on the instrument panel and turn on a malfunction indicator lamp. If the vehicle shifts to "neutral", this will result in a complete loss of drive power, which can increase the risk of a crash.

## IV. CHECK POWER MANAGEMENT ECU CALIBRATION

### 1. CONFIRM ECU CALIBRATION ID

a) Perform a health check

| chistream (Ver 8.00.0<br>Function Setup<br>tem Select Store | 134 + 11243<br>TIS User Help<br>ad Data                                                                                                 | -                           | -          |         |        |        |    |                                                                                                    |                                                                                                    |                                                                                                    |                                                          |                            |
|-------------------------------------------------------------|----------------------------------------------------------------------------------------------------|-----------------------------|------------|---------|--------|--------|----|----------------------------------------------------------------------------------------------------|----------------------------------------------------------------------------------------------------|----------------------------------------------------------------------------------------------------|----------------------------------------------------------|----------------------------|
| 2 Rav4 EV<br>533 mile                                       | Tire Pressure / Threshold Value [psi]<br>Sensor 1: 35.9 / N/A Sensor 2:<br>Sensor 3: 35.2 / N/A Sensor 4:                               | gauge)]<br>36.6 /<br>36.6 / | N/A<br>N/A |         |        |        |    |                                                                                                    |                                                                                                    | System                                                                                                 | Cal ID                                                   | Update                     |
| 2012_Rav4 EV_E                                              | Sensor 5: N/A / N/A                                                                                                    |                             |            |         |        |        |    |                                                                                                    |                                                                                                    | <b>E</b> 14                                                                                            | 896B34201300                                             | Yes**                      |
| File Notes<br>Health Checi                                  | System                                                                                                    | Monitor                     | DTC        | Curr Pe | nd His | e Perr | SB | Calibration                                                                                                    | Update *                                                                                                    | EV                                                                                                    | 896B54201100                                             | Yes**                      |
| Data 2-1/3<br>Data 3-1/3                                    | EX                                                                                                    | Sidius                      |            |         |        |        |    | 896B34201300<br>896B54201100                                                                                                    | Yes<br>Yes                                                                                                    | Cruise Control*                                                                                        | -                                                        | -                          |
| Messages                                                    | Extric Propulsion Control System<br>Tirce Prosure Monitor<br>ABS/VSC/BAC<br>EMPS<br>Docupant Detection<br>StS Airbag<br>Air Conditioner |                             |            |         |        |        |    | 1.3.62<br>F152642131                                                                                                    | Yes<br>No<br>No                                                                                                    | Electronic<br>Propulsion<br>Control System                                                             | 1.3.83                                                   | Yes                        |
| Sont<br>Expand>><br>TIS Search<br>Print<br>Back             | Contribution Mater<br>109/2013 9:16:27 AM<br>Compaign Status:NONE                                                                       |                             |            |         |        | ŝ      |    | 838000R15001<br>838000R15001<br>838000R15001<br>838000R15001<br>838000R15001<br>838000R15001<br>838000R15001<br>838000R15001<br>838000R15001 | 1100<br>1100<br>1100<br>1000<br>100<br>1000<br>1000<br>1 | * Cruse Control me<br>this campaign.<br>** The EV Power I<br>have been reflash<br>this campaign. If it | odule is not a fac<br>Management EC<br>ed prior to prefo | ctor in<br>CU may<br>rming |

#### 2. CONFIRM ELECTRONIC PROPULSION GATEWAY CALIBRATION.

a) Check Module Calibration ID

| Module                                                | Previous Calibration | New Calibration |
|-------------------------------------------------------|----------------------|-----------------|
| Tesla Electronic Propulsion<br>Gateway Control Module | 1.3.83               | 1.3.101         |

b) If Module Calibration has been reflashed Campaign is Complete. If reflash has not been complete go to step V.

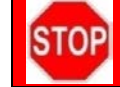

THE EV POWER MANAGEMENT ECU MUST BE REFLASHED BEFORE THE ELECTRONIC PROPULSION GATEWAY CONTROL MODULE OTHERWISE ECU DAMAGE CAN OCCUR.

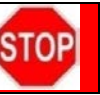

## V. REFLASH TESLA ELECTRONIC PROPULSION GATEWAY CONTROL MODULE

If the Techstream does not have sufficient battery power the reflash will fail.
Confirm the DLC3 cable is in good condition before attempting reflash.

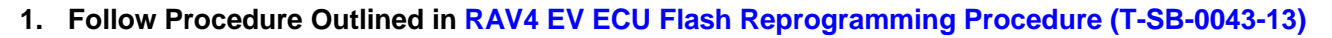

NOTICE: The warning message below is referring to the High Voltage Traction Battery charger. The 12v GR8 must be connected during reflash.

| •    | TOYOTA T-SB-0043-13                                                                                                    | Rev1 March 18, 2013                                                                                                    | Page 13 of 16                                                                                                    |  |
|------|----------------------------------------------------------------------------------------------------|----------------------------------------------------------------------------------------------------|----------------------------------------------------------------------------------------------------|--|
| RA   | /4 EV ECU Flash Reprogra                                                                                                    | mming Procedure                                                                                                    |                                                                                                    |  |
| Oper | ation Procedure (Continued)<br>G. Click on the <i>Firmware</i><br>H. Click the Play button.                                                                                                    | Download tab.                                                                                                    |                                                                                                    |  |
|      | HINT<br>File will automaticall<br>connected to dealers                                                                                                    | y download and be displayed on this screer                                                                                                    | . Please ensure PC is                                                                                                    |  |
|      | Figure 12.                                                                                                    | 550 - 1996 - 1997 - 1997 - 1977 - 1977 - 1977 - 1977 - 197 |                                                                                                    |  |
|      | File Theorem Topological States and Topological States and Topologic | 221                                                                                                    | State I X X X X X X X X X X X X X X X X X X                                                                                                    |  |
|      | New J Sc. 100.                                                                                                    | 10. Dec<br>200 Tec Toto Tec Tot. (10)                                                                                                    | 2                                                                                                    |  |
|      | Verify the information of message before proce                                                                                                    | displayed on the warning<br>leding.                                                                                                    | International Control of the second second s |  |
|      | Firmware Download                                                                                                    |                                                                                                    |                                                                                                    |  |
|      | Make sure the charger is<br>Please put vehicle in Ign<br>twice with your foot off<br>Ready indicator must b<br>below.                                                                                                    | NOT connected!<br>ition-On, <b>Ready-Off</b> state. From Off, p<br>the brake. The instrument duster will be<br><b>e off</b> . When the vehicle is Ignition-On, (                                                                                                    | ress the Power button<br>fully illuminated, but the<br>lick the OK button                                                                                                    |  |
|      |                                                                                                    |                                                                                                    | OK                                                                                                    |  |
|      |                                                                                                    |                                                                                                    |                                                                                                    |  |

NOTE: The ECU software update will begin and take approximately 10 – 20 minutes to complete. Do NOT turn ignition OFF or disconnect the battery charger during this process.

#### 2. Complete Reflash Procedure

- a) Once refalsh is complete Click OK.
- b) Disconnect the Tesla Powertrain Diagnostic Cable and close the program.
- c) Connect the Techstream DLC3 cable to the OBDII connector under the dash.
- d) Perform a Health Check to confirm the firmware was installed correctly and to check for DTCs.
- e) Clear All DTC's.
- f) Cycle the Power button to the Ignition on not ready state 5 times within 30 seconds.
- g) Test drive vehicle.

#### 3. Attach the authorized vehicle modification label

- a) Fill out the label.
- b) Affix the label to the under-side of the hood.

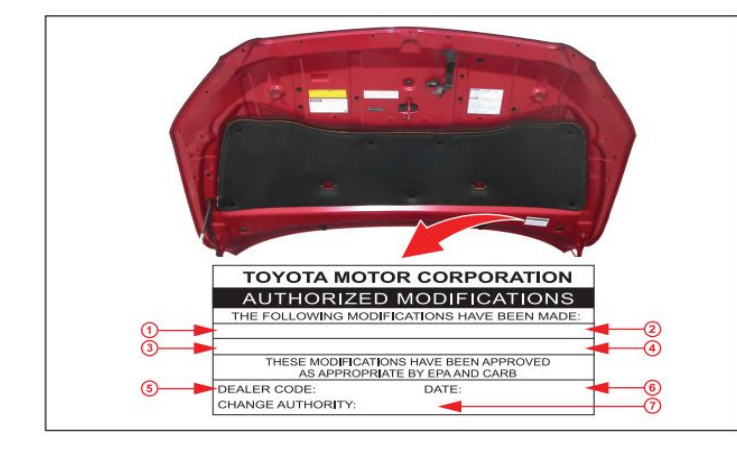

| 1 | Replacement Power Management<br>Control ECU Part Number |
|---|---------------------------------------------------------|
| 2 | New Calibration ID of Power                             |
|   |                                                         |
| 3 | Dealer Code                                             |
| 4 | Date Completed                                          |
| 5 | Safety Recall Designation: F0I                          |
|   |                                                         |

NOTE : Wait 60 - 90 seconds for ink to set before handling.

### ◄ VERIFY REPAIR QUALITY ►

- Confirm the ECU Calibration has been updated successfully
- Confirm that an Authorized Modification Label has been installed
- If you have any questions regarding this Safety Recall, please contact your regional representative

### **VI. APPENDIX**

1. CAMPAIGN DESIGNATION DECODER

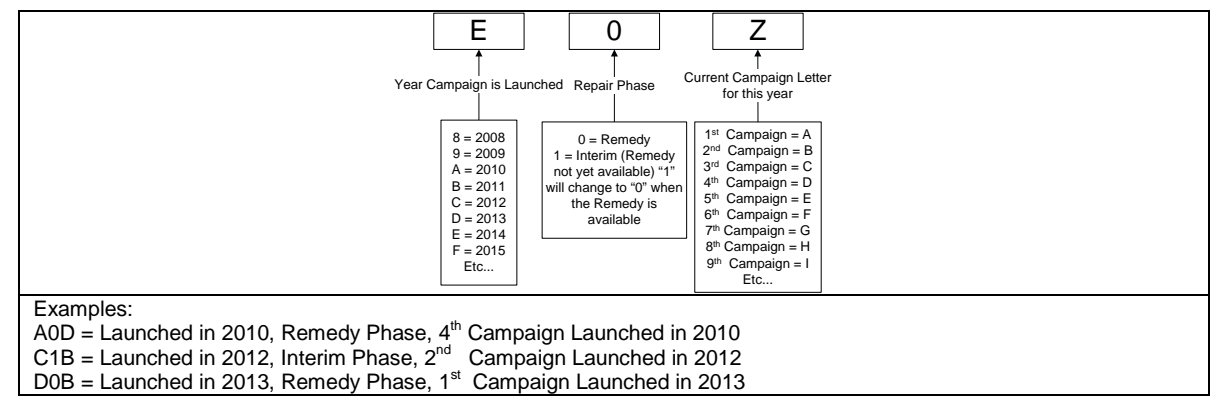